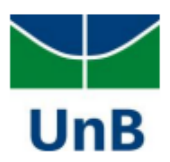

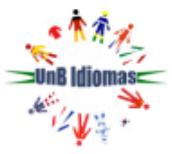

# ORIENTAÇÕES PARA ACESSAR A PLATAFORMA MICROSOFT TEAMS

#### Neste tutorial você vai encontrar:

Parte 1: Acesso ao Portal do Aluno

Parte 2: Acesso à plataforma Microsoft Teams

Parte 3: Acesso à sala de aula no Microsoft Teams

Parte 4: Recuperação de senha do Microsoft Teams

Parte 5: Resolvendo erros de acesso à plataforma Microsoft Teams

# Acesso ao Portal do Aluno

- 1. Acesse o Portal do Aluno através do link a seguir: PORTAL DO ALUNO
- 2. Ao entrar no Portal do Aluno, você encontrará o e-mail e a senha provisória para acessar a plataforma Teams.

| Portal do Aluno   Dashboard     Dashboard     Seja berr-vindo(a) ao Portal do Aluno   UnB Idiomas     UnB Idiomas     Declarações   Ocrutato Geral de   Matricula   Declarações   Documentação   Musis Gursos   Musis Dados     Seu novo acesso à plataforma Teame:   Usuário:                                                                                                    | UnB Idiomas                           |                                                                                                    | Aluno 🔒               |
|----------------------------------------------------------------------------------------------------|---------------------------------------|----------------------------------------------------------------------------------------------------|-----------------------|
| Pertado Aluno     Dabboard     Saboard     Seja bern-vindo(a) ao Portal do Aluno   UB Idiomas     Declarações   Declarações   Declarações   Documentação   Meusic cursos   Meusic cursos   Se un non accesso à plataforma Teams:   Usadric - Seja berdo a conso, deconsidere a senha acima.   Districula do Aluno cursos, de considere a senha acima.   Districula do Aluno cursos, de considere a senha acima.   Districula do Aluno cursos, de considere a senha acima.   Districula do Aluno cursos, de considere a senha acima.   Districula do Aluno cursos, de considere a senha acima.   Districula do Aluno cursos, de considere a senha acima.   Districula do Aluno cursos, de considere a senha acima.   Districula do Aluno cursos, de considere a senha acima.                                                                                                    |                                       |                                                                                                    |                       |
| Auno   2* Via de boletos   2* Via de boletos   Contrato Geral de<br>Matrícula   Declarações   Declarações   Documentação   Vass cursos   Su novo acceso à plataforma Teams:   Usadric - Segia berno:   Usadric - Segia berno:   Sente: maptab/98   ATENÇÃO: Cacojá senta feito o primeiro acceso, desconsidere a senta acima.   ATENÇÃO: Cacojá senta feito o primeiro acceso, desconsidere a senta acima.   ATENÇÃO: Cacojá senta feito o primeiro acceso, desconsidere a senta acima.   ATENÇÃO: Cacojá senta feito o primeiro acceso, desconsidere a senta acima.   ATENÇÃO: Cacojá senta feito o primeiro acceso, desconsidere a senta acima.   ATENÇÃO: Cacojá senta feito o primeiro acceso, desconsidere a senta acima.   ATENÇÃO: Cacojá senta feito o primeiro acceso, desconsidere a senta acima.   ATENÇÃO: Cacojá senta feito o primeiro acceso, desconsidere a senta acima.                                                                                                    | Portal do Aluno                       | Dashboard                                                                                                    |                       |
| <ul> <li>2* via de boletos</li> <li>Contrato Geal de<br/>Matrícula</li> <li>Declarações</li> <li>Declarações</li> <li>Declarações</li> <li>Declarações</li> <li>Seu novo aceeso à pistaforma Teams::</li> <li>Vivelamento</li> <li>Vivelamento</li> <li>Seu novo aceeso à pistaforma Teams::</li> <li>Usuário: Compositive de prova de prova</li></ul> | Aluno v                               | Seja bern∹vindo(a) ao Portal do Aluno<br>UnB Idiomas                                                                                                    |                       |
| Contrato Geral de Matrícula       Inscrições abertas         Declarações       Matrícula         Documentação       Nivelamento         Meus cursos       Seu novo acceso à plataforma Teams:         Usuário - guada plataforma Teams:       Usuário - guada plataforma Teams:         Sen a: mapta 998       Sen area de senha acima.         Observada - A TENÇÃo: Caso jà tenha feito o primeiro acceso, desconsidere a senha acima.       Directada de refociência.                                                                                                    | <ul> <li>2ª via de boletos</li> </ul> |                                                                                                    |                       |
|                                                                                                    | Contrato Geral de<br>Matrícula        | Inscrições abertas                                                                                                    |                       |
| Documentação     Meus Dados     Meus Dados     ATENÇÃO: Caso já senha feito o primeiro acesso, desconsidere a senha acima.     Obc. Acesso da plataforma Teames:     Atenção: Caso já senha feito o primeiro acesso, desconsidere a senha acima.     Obc. Acesso da prova de proficiência.                                                                                                    | Declarações                           | Matrícula Nivelamento                                                                                                    |                       |
| Meus cursos       Seu novo acceso à plataforma Teams:         Meus Dados       Usuário cursos plataforma Teams:         Meus Dados       Usuário curso plataforma Teams:         ATENÇÃO: Caso já tenha feito o primeiro acceso, desconsidere a senha acima.       Descos já tenha feito o primeiro acceso, desconsidere a senha acima.         Ob: - Ac contas no Teames ado cinicado cerca de 48h antes do inicio das aulas, da realização do teste de nivelamento ou da prova de proficiência.                                                                                                    | <ul> <li>Documentação</li> </ul>      |                                                                                                    |                       |
| Meus Dados Usudirio. ====###@unbidiomas unb.br Senha:::mapta99# ATENÇÃO: Caso já tenha feito o primeiro acesso, desconsidere a senha acima. Obs::Ac contas no Teams são criadas cerca de 48h antes do inicio das aulas, da realização do teste de nivelamento ou da prova de proficiência.                                                                                                    | Meus cursos                           | Seu novo acesso à plataforma Teams:                                                                                                    |                       |
| ATENÇÃO: Caso já tenha feito o primeiro acesso, desconsidere a senha acima.<br>Obs: As contas no Teams são criadas cerca de 48h antes do inicio das aulas, da realização do teste de nivelamento ou da prova de proficiência.                                                                                                    | — Meus Dados                          | Usuário: Senba: maptab98≇                                                                                                    |                       |
|                                                                                                    |                                       | ATENÇÃO: Caso já tenha feito o primeiro acesso, desconsidere a senha acima.<br>Obs: As contas no Teams são criadas cerca de 48h antes do inicio das aulas, da realização do teste de nivelamento ou da prova de proficiência. |                       |
| Mensagens Frequências e menções Provas de Nivelamento                                                                                                    |                                       | Mensagens Frequências e menções                                                                                                    | Provas de Nivelamento |
| Não existem mensagene (egistradas)                                                                                                    |                                       | Não existem mensagens registradas!                                                                                                    |                       |
|                                                                                                    |                                       |                                                                                                    |                       |
|                                                                                                    |                                       |                                                                                                    |                       |

# Acesso à plataforma Microsoft Teams

- 1. Com e-mail e senha provisória em mãos, abra o aplicativo da plataforma ou o link a seguir em um navegador web: <u>https://teams.microsoft.com/v2/</u>
- 2. Digite o e-mail disponibilizado no portal do aluno e clique no botão "Avançar".

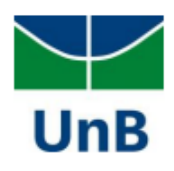

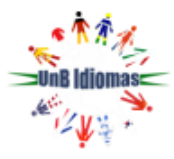

| Microsoft                    |            |         |  |  |  |
|------------------------------|------------|---------|--|--|--|
| Entrar                       |            |         |  |  |  |
| exemplo@unbidiom             | as.unb.br  |         |  |  |  |
| Não tem uma conta? Crie uma! |            |         |  |  |  |
| Não consegue acessar s       | sua conta? |         |  |  |  |
|                              | Voltar     | Avançar |  |  |  |

3. Em seguida, digite a senha temporária e clique em "Entrar".

| Microsoft                   |        |  |  |
|-----------------------------|--------|--|--|
| ← exemplo@unbidiomas.unb.br |        |  |  |
| Insira a senha              |        |  |  |
| •••••                       |        |  |  |
| Esqueci minha senha         |        |  |  |
|                             | Entrar |  |  |
|                             |        |  |  |

4. No primeiro acesso, será necessário realizar a alteração da senha temporária.

Digite a senha fornecida pelo UnB Idiomas (disponível no portal do aluno) no campo senha atual e, no campo nova senha, crie uma senha nova contendo letras, números e caracteres especiais como no exemplo a seguir: abc!1234 ou 12@ab%c20. Em seguida, clique no botão "Entrar".

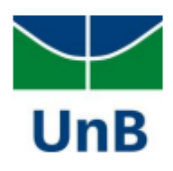

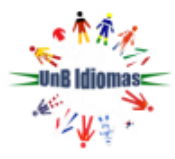

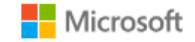

exemplo@unbidiomas.unb.br

# Atualizar sua senha

É preciso atualizar sua senha porque esta é a primeira vez que você esta entrando ou porque sua senha expirou.

| Senha atual     |        |
|-----------------|--------|
| Nova senha      |        |
| Confirmar senha |        |
|                 | Entrar |

5. Na próxima tela, clique em "Avançar".

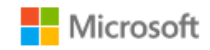

exemplo@unbidiomas.unb.br

# Mais informações necessárias

Sua organização precisa de mais informações para manter sua conta segura

Usar uma conta diferente

Saiba mais

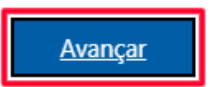

6. Na tela a seguir, cadastre o seu número de telefone celular para que você possa redefinir a sua senha futuramente, caso precise. Selecione uma das opções: **"Envie-me um código por mensagem de texto"** ou **"Telefonar para mim"** e clique em **"Próximo"**.

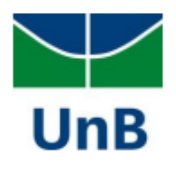

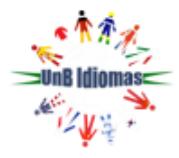

# Mantenha sua conta segura

A organização exige que você configure os métodos a seguir para provar quem você é.

# Telefone

Você pode provar quem está atendendo uma chamada no seu telefone ou enviando uma mensagem de texto com um código para o seu telefone.

Qual número de telefone você gostaria de usar?

| Brasil (+55) 🗸                                                                                        | 619                                                |
|----------------------------------------------------------------------------------------------------|----------------------------------------------------|
| <ul> <li>Envie-me um código por mensagem de texto</li> <li>Telefonar para mim</li> </ul>              |                                                    |
| Podem ser aplicadas taxas de dados e de mensagem. A serviço e a Política de privacidade e de cookies. | o escolher Avançar, você concorda com os Termos de |
|                                                                                                    | Próximo                                            |
| <u>configurar Desejo um método diferente</u>                                                          | Pular a configuração                               |

7. Mostre que você não é um robô, preenchendo o campo com os caracteres informados em sua tela, e clique em **"Próximo"**.

| Mantenha sua conta segura                 |                                                     |  |  |
|-------------------------------------------|-----------------------------------------------------|--|--|
| A organização exige que você con          | figure os métodos a seguir para provar quem você é. |  |  |
| Telefone                                  |                                                     |  |  |
| Por favor, mostre que você não é um robô. |                                                     |  |  |
| AGAIK<br>650p                             |                                                     |  |  |
| XG4k65QP                                  |                                                     |  |  |
|                                           | Voltar <b>Próximo</b>                               |  |  |
| configurar Desejo um método diferente     | Pular a configuração                                |  |  |

8. Você receberá um código de verificação no número registrado. Informe os números no campo solicitado e clique no botão "Próximo".

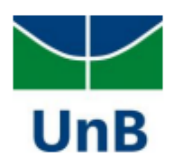

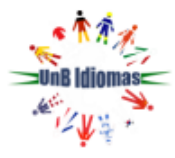

# Mantenha sua conta segura A organização exige que você configure os métodos a seguir para provar quem você é. Delefone Acabamos de enviar um código de 6 dígitos para +55 619 Acabamos de enviar um código de 6 dígitos para +55 619 Insira o código abaixo. 635749 Reenviar código Voltar Próximo Próximo

9. Feito os passos anteriores com sucesso, na tela a seguir clique em "Próximo".

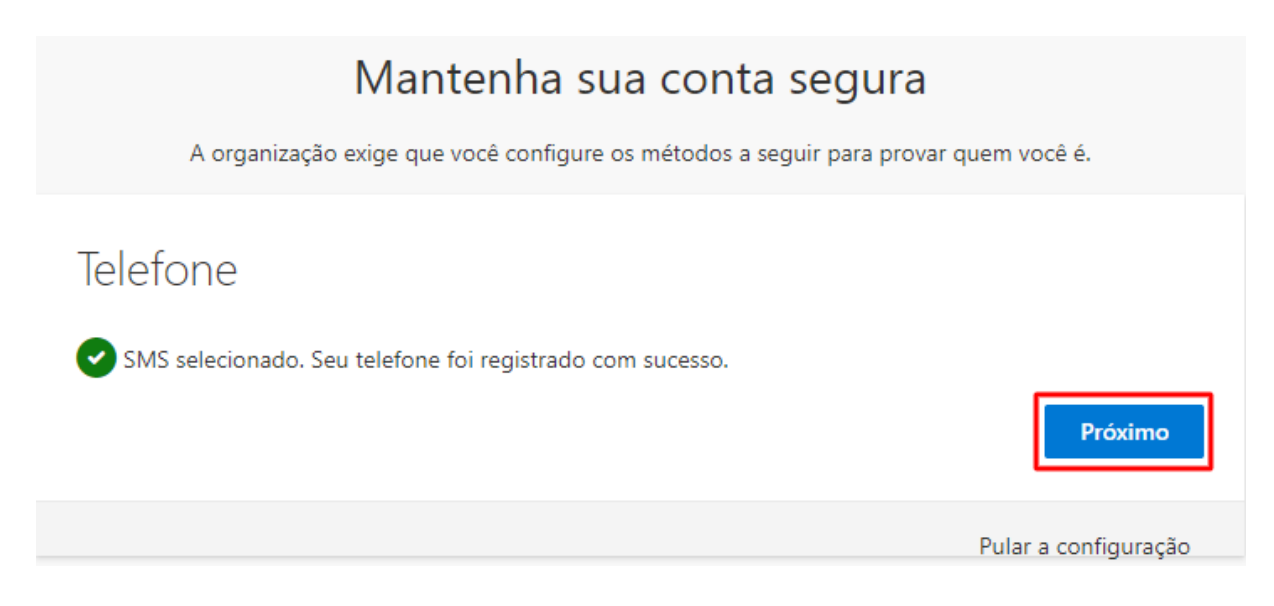

10. Na tela abaixo, clique em "Concluído".

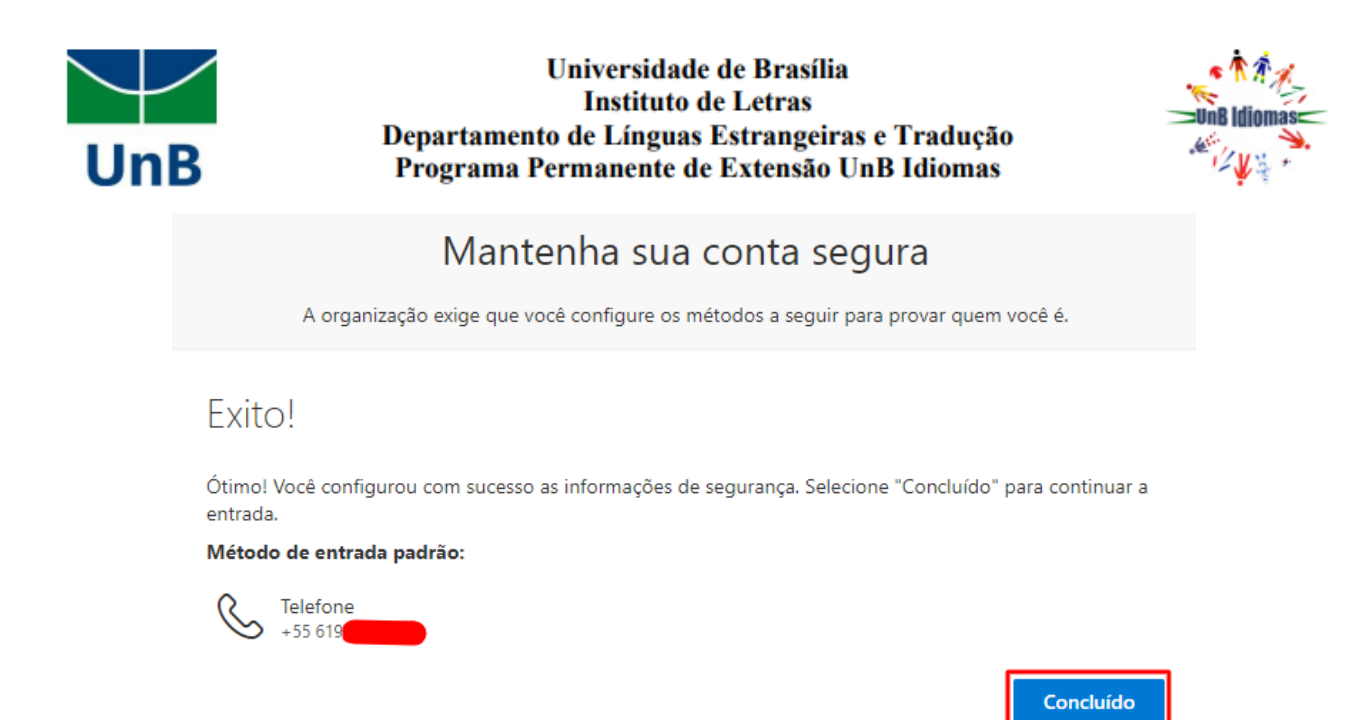

11. Feito os procedimentos anteriores com êxito, você visualizará a página inicial do Teams.

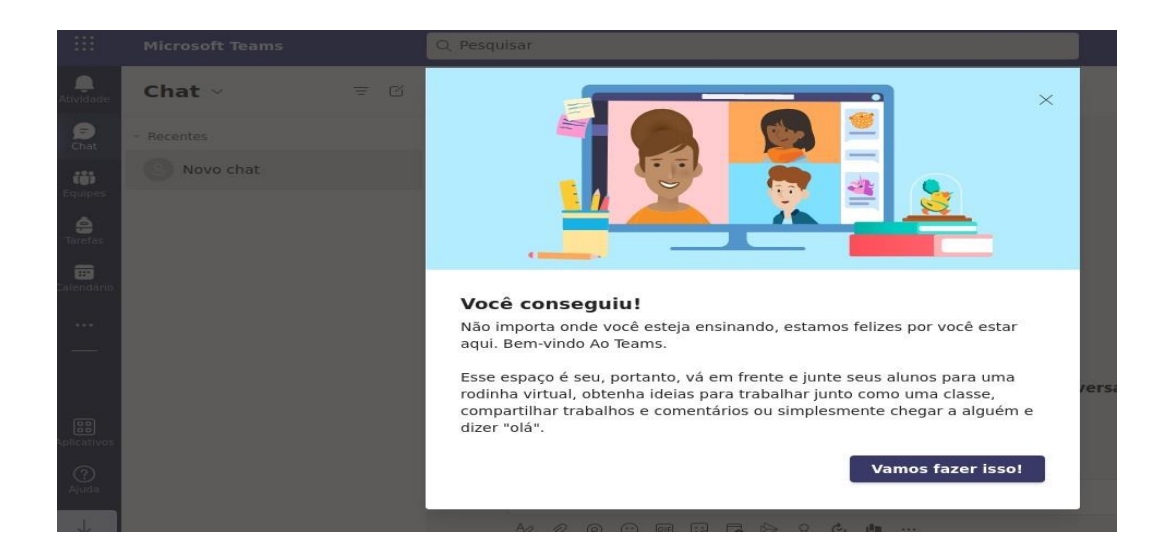

ATENÇÃO! Se você possui uma outra conta de acesso ao Teams e estiver logado na plataforma é necessário sair para logar com o e-mail do UnB Idiomas. Para isso, clique no ícone do canto superior

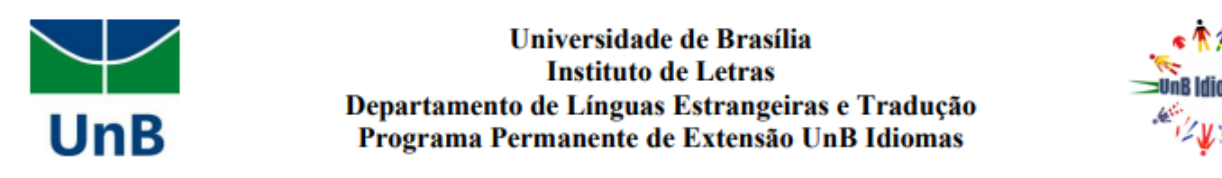

direito da tela (onde aparecem as suas iniciais) e depois clique em **"sair"**. Em seguida, atualize a página e entre novamente utilizando as credenciais fornecidas pelo UnB Idiomas.

| 🕞                                                                                  |  |  |
|------------------------------------------------------------------------------------|--|--|
| Exemplo<br>exemplo@unbidiomas.unb.br<br>Disponível -   (+) -   Definir mensagem de |  |  |
| ☐ Salvas                                                                           |  |  |
| € Gerenciar conta<br>Ø Microsoft Teams para uso pessoal                            |  |  |
| Sair                                                                               |  |  |

# Acesso à sala de aula no Microsoft Teams

1. Para acessar a sua sala de aula, clique em "equipes", na lateral esquerda da tela.

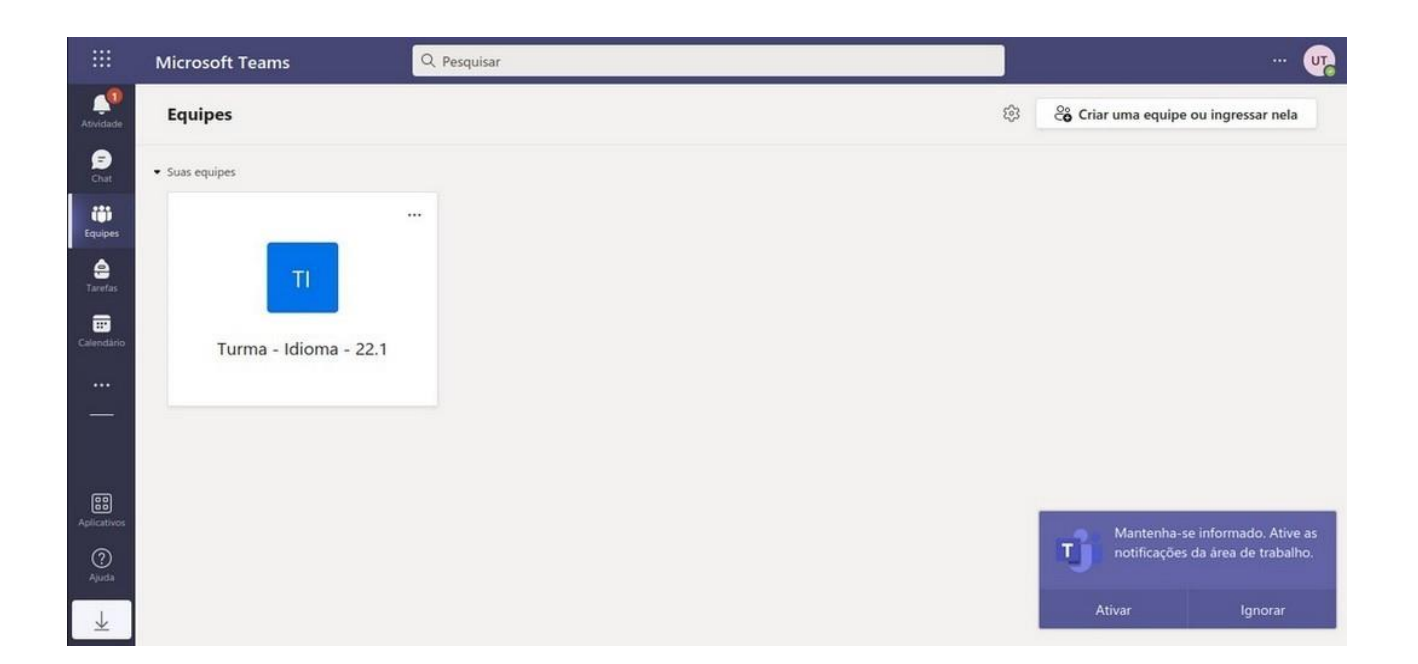

2. Ao clicar na turma/equipe, você terá acesso a aula (reunião), as postagens do professor, as atividades e aos grupos. Para acessar a aula, basta clicar no botão "entrar", conforme tela abaixo:

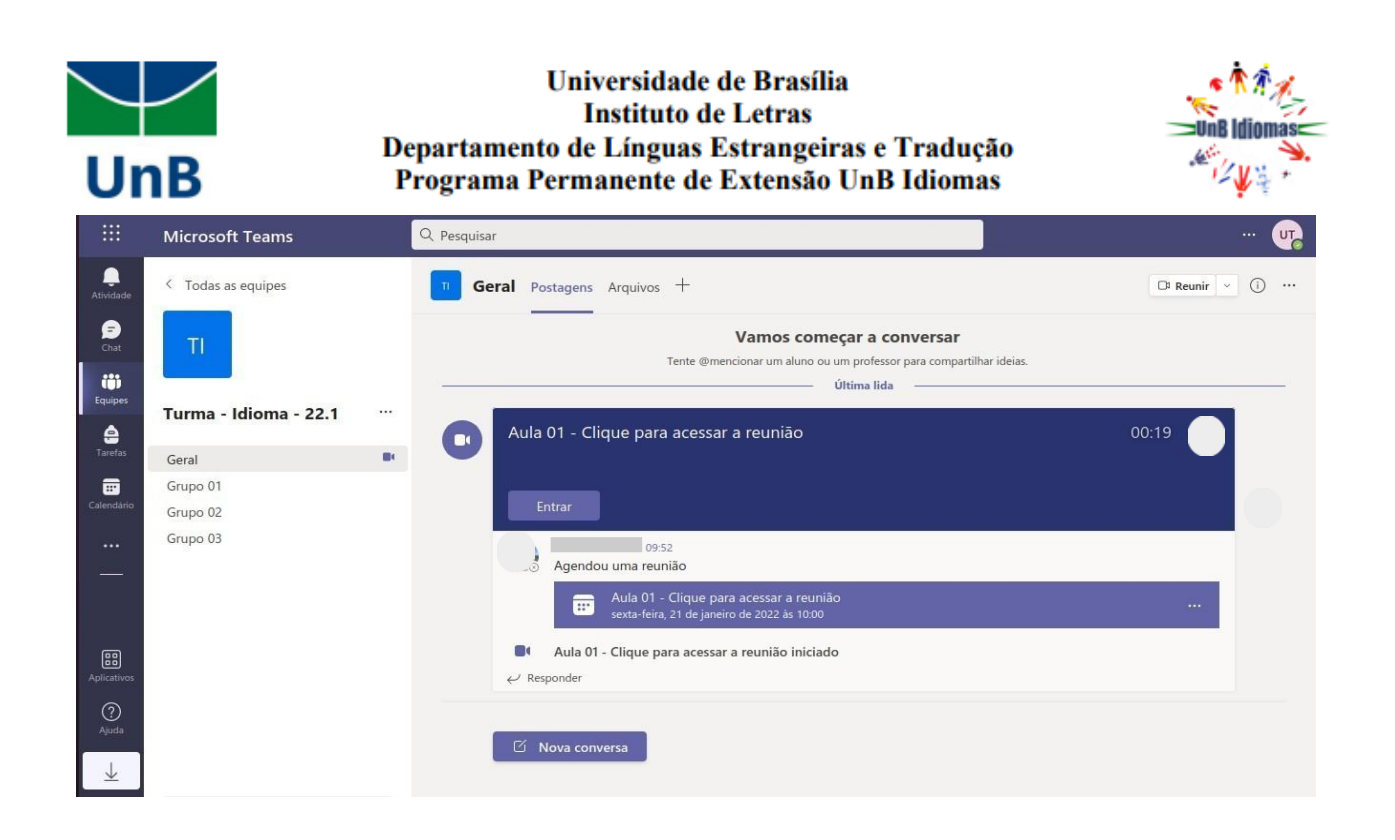

Atenção! Caso o botão "Entrar" não esteja aparecendo, significa que o(a) professor(a) não iniciou a aula.

3. As aulas/reuniões são iniciadas pelo professor e podem ser gravadas (não é obrigatório). As gravações ficam disponíveis no chat da reunião por um período determinado pelo professor. Para acessá-las, clique nos comentários da aula.

|                                          | Microsoft Teams                           | Q. Pesquisar                                                                                                    | ··· 喔          |
|------------------------------------------|-------------------------------------------|----------------------------------------------------------------------------------------------------|----------------|
| Atividade                                | < Todas as equipes                        | n Geral Postagens Arquivos +                                                                                                    | 🕞 Reunir 岁 🕕 … |
| Chat                                     | т                                         | Última lida                                                                                                    |                |
| Equipes                                  | Turma - Idioma - 22.1                     | Aula 01 - Clique para acessar a reunião<br>sexta-feira, 21 de janeiro de 2022 às 10:00                                                                                            |                |
| Taretos<br>Colendário<br><br>Aplicativos | Geral<br>Grupo 01<br>Grupo 02<br>Grupo 03 | 2 novo       3 respostas de Daniele         II       Reunião encerrada: 3m 39s         Math: Objecterence revolution       Gravada por: Daniele Oliveira         III       2m 17s |                |
| O<br>Ajuda                               |                                           | ප් Nova conversa                                                                                                    |                |

4. Durante a aula, o menu de opções ficará disponível no centro da tela, conforme imagem a seguir:

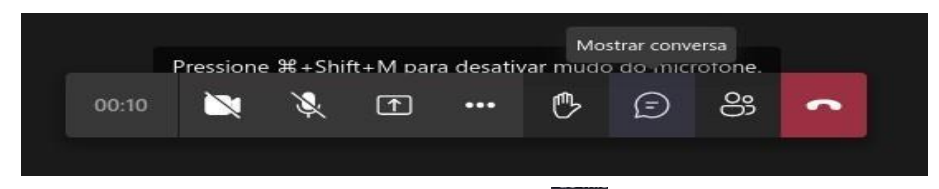

- 5. Você poderá participar do chat ao clicar no <u>ícon</u>e de balão 🔎 .
- 6. Para falar com o professor, clique no ícone para levantar a mão e, em seguida, clique no ícone de microfone para desativar o mudo.

| Programa Permanente de Extensão<br>ICC Ala Sul - sala CSS 72 (subsole<br>Campus Universitário Darcy Ribei<br>http://www.unbidiomas.unb.br/ | Desativar Mudo<br>Pressione ಹ∞snitt+M para desativar mudo do microfone. |   |   |   |     |   |   |   |
|----------------------------------------------------------------------------------------------------|-------------------------------------------------------------------------|---|---|---|-----|---|---|---|
|                                                                                                    | 00:59                                                                   | × | Ŕ | Ť | ••• | ¢ | Ē | ල |

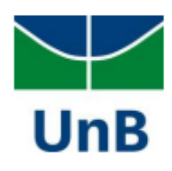

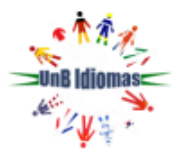

abaixo.

# Recuperação de senha do Microsoft Teams

Se você esqueceu a senha e deseja recuperá-la, siga os passos abaixo:

1. Clique em "Esqueci minha senha" ou "Não consegue acessar sua conta?".

| Microsoft                              |        |
|----------------------------------------|--------|
| $\leftarrow$ exemplo@unbidiomas.unb.br |        |
| Insira a senha                         |        |
| Senha                                  |        |
| Esqueci minha senha                    |        |
|                                        | Entrar |

2. Na próxima tela, confira o e-mail, digite os caracteres (letras) conforme a imagem e, em seguida, clique no botão "Avançar".

| Voltar para sua conta                                                                                                    |
|----------------------------------------------------------------------------------------------------|
| Quem é você?                                                                                                    |
| Para recuperar sua conta, comece inserindo seu email ou nome de usuário e os caracteres na imagem ou no áudio               |
| Email ou Nome de Usuário: *<br>exemplo@unbidiomas.unb.br<br>Exemplo: usuário@contoso.onmicrosoft.com ou usuário@contoso.com |
| WH .                                                                                                    |
| kHyVJ<br>Insira os caracteres da imagem ou as palavras do áudio. *                                                          |
| Avançar Cancelar                                                                                                    |

3. Em seguida, escolha o método a ser usado para verificação, digite seu número de telefone no campo ao lado, e confirme.

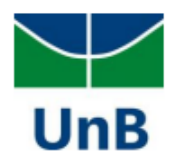

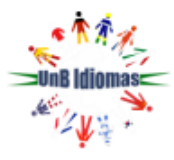

Voltar para sua conta

| <b>etapa de verificação 1</b> > escolher uma nova senha<br>Escolha o método de contato que devemos usar para verificação: |                                                                           |  |  |  |  |
|----------------------------------------------------------------------------------------------------|---------------------------------------------------------------------------|--|--|--|--|
|                                                                                                    |                                                                           |  |  |  |  |
| ⊖Ligar para meu celular                                                                                                   | com um código de verificação que pode ser usado para redefinir sua senha. |  |  |  |  |
|                                                                                                    | Insira o seu número de telefone                                           |  |  |  |  |
|                                                                                                    | Enviar SMS                                                                |  |  |  |  |

4. Insira o código de verificação recebido e clique em "Avançar".

# Voltar para sua conta

| etapa de verificação 1 > escolher uma nova senha |                                                                                  |  |
|--------------------------------------------------|----------------------------------------------------------------------------------|--|
| Escolha o método de contato que de               | vemos usar para verificação:                                                     |  |
| Enviar SMS para meu celular                      | Enviamos uma mensagem de texto com um código de verificação para seu<br>celular. |  |
| ⊖ Ligar para meu celular                         | 805660<br>Avançar Tentar novamente Contate seu administrador                     |  |

5. Na tela seguinte, digite uma senha forte, confirme a sua nova senha e clique no botão "Concluir".

# Voltar para sua conta

etapa de verificação 1 🗸 > escolher uma nova senha

| orça da senha          | de 0 e 256 encestance e devices combined latera                                            |
|------------------------|--------------------------------------------------------------------------------------------|
|                        | de 8 a 200 caracteres e devem combinar letras                                              |
| Confirme a nova senha: | maiúsculas e minúsculas, números e símbolos.<br>Elas não podem conter seu nome de usuário. |

6. Após a redefinição de senha, clique em "clique aqui" para acessar a plataforma novamente.

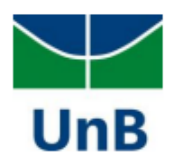

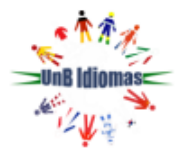

# Microsoft

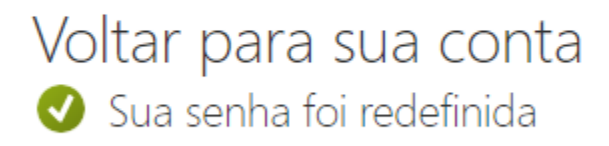

Para entrar com a nova senha, clique aqui.

Resolvendo erros de acesso à plataforma Microsoft Teams

Erro 1: CAA50024

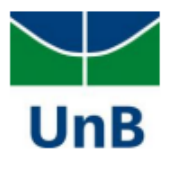

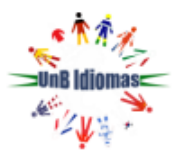

# Algo deu errado Não foi possível entrar. Se esse erro persistir, entre em contato com o administrador do sistema e forneça o código de erro CAA50024. Informações adicionais sobre o problema Código de erro: CAA50024 ID de correlação: 976b12e8-d966-40ec-88ce-903077851981 Carimbo de data/hora: 2025-02-28T12:43:06Z Mais Informações: https://www.microsoft.com/wamerrors Mensagem do servidor: Error response came from MDM terms of use page.

#### Solução:

• Ao clicar em Continuar, a tela de erro deverá sumir e o acesso ocorrerá normalmente

Erro 2: o usuário do Teams está preso em um loop de logon

# Situações:

- 1. O usuário insere o e-mail e a senha correta e mesmo assim não consegue logar no Teams, e volta sempre para a mesma tela de antes;
- 2. Na tela do Teams que informa **"Mais informações necessárias"**, o usuário não consegue avançar mesmo após inserir com êxito as informações solicitadas;
- 3. O usuário não consegue visualizar as atividades publicadas no Teams na aba "Tarefas";
- 4. as mensagens antigas que foram postadas no canal da equipe no Teams não aparecem. Só é possível visualizar as mensagens recentes.

#### Soluções:

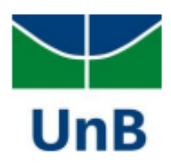

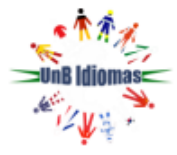

- Se algum dos erros citados acima está ocorrendo no Teams web, ou seja, o Teams que é acessado por um navegador web, realize a limpeza de cache e cookies do navegador que está utilizando. Siga o tutorial disponível neste link: <u>https://support.google.com/accounts/answer/32050?hl=pt-BR&co=GENIE.Platform%3DDesktop</u>
- Se o erro está ocorrendo no aplicativo da Microsoft Teams para desktop ou notebook, limpe o cache do seu dispositivo. Siga o tutorial disponível neste link: <u>https://learn.microsoft.com/en-us/microsoftteams/troubleshoot/teams-administration/clear-teams-cache</u>

**Erro 3:** ao clicar em "Esqueci minha senha" e seguir os passos da próxima tela, aparece o erro abaixo:

#### Microsoft

# Voltar para sua conta

#### Lamentamos

Você não pode redefinir sua própria senha porque ainda não se registrou para redefinição de senha.

Se você não conseguir entrar, <u>entre em contato com o seu administrador</u> para que ele redefina sua senha para você. Depois que você puder entrar novamente, <u>registre-se para redefinição de senha self-service</u> para garantir que você possa redefinir sua própria senha no futuro.

Mostrar detalhes adicionais

# Solução:

• É necessário cadastrar mais informações de segurança, para fazer isso acesse o seguinte link: <u>https://account.activedirectory.windowsazure.com/PasswordReset/Register.aspx?regref=ssprsetup</u>

# Erro 4: número de telefone ou e-mail cadastrado para redefinição de senha está errado

Situação: ao tentar redefinir a própria senha do Teams, o usuário percebe que o número de telefone ou e-mail cadastrado para receber o código de verificação está errado.

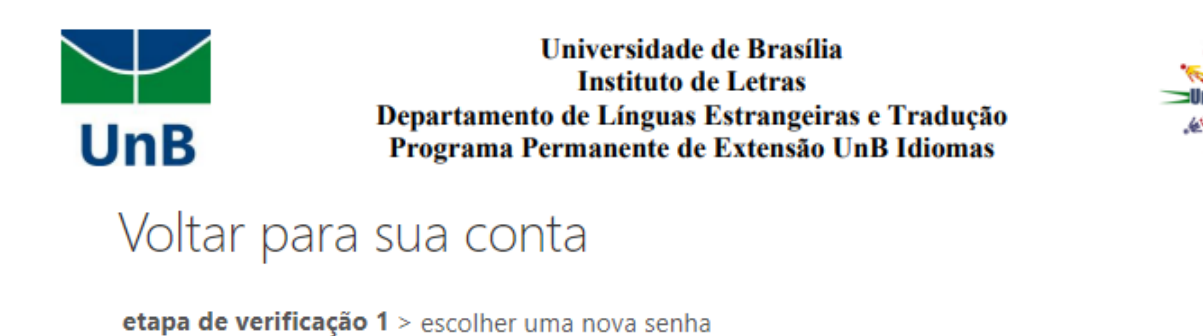

Escolha o método de contato que devemos usar para verificação:

| Enviar SMS para meu celular | A fim de proteger sua conta, precisamos que você insira o número do seu<br>telefone celular (***********19) abaixo. Você receberá uma mensagem de texto<br>com um código de verificação que pode ser usado para redefinir sua senha. |
|-----------------------------|----------------------------------------------------------------------------------------------------|
| O Ligar para meu celular    |                                                                                                    |
|                             | Insira o seu número de telefone                                                                                                    |
|                             | Enviar SMS                                                                                                    |

#### Solução:

É preciso que o administrador da sua organização realize a atualização dessas informações. Por isso entre em contato com a equipe de TI do UnB Idiomas no seguinte e-mail: <u>tiunbidiomas@unb.br</u> informando a sua solicitação, o seu CPF e o seu número de telefone e e-mail a serem cadastrados no Teams.

# Nota importante:

O site da Microsoft é dinâmico e as telas apresentadas neste manual são atualizadas constantemente, portanto, qualquer dúvida quanto a configuração apresentada, favor consultar o site de Suporte da Microsoft em: <u>https://support.microsoft.com/pt-br/account-billing/entre-em-sua-conta-corporativa-ou-escolar-usando-seu-m%C3%A9todo-de-verifica%C3%A7%C3%A3o-em-duas-etapas-c7293464-ef5e-4705-a24b-c4a3ec0d6cf9</u>

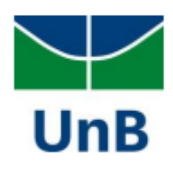

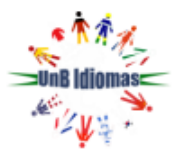

# **Bons estudos!**

Em caso de dúvidas ou problemas para acessar a plataforma, entre em contato conosco através do chat no site <u>http://www.unbidiomas.unb.br/</u> ou pelo e-mail <u>tiunbidiomas@unb.br.</u>

Versão atualizada em março de 2025 **Equipe de TI do PPE UnB Idiomas**